# Порядок регистрации на вебинар на сайте Общества специалистов по сердечной недостаточности <u>www.ossn.ru</u>

# Статья І. Новый пользователь

1 В адресной строке браузера (программа для просмотра страниц в интернете, Chrome, Yandex.Browser, Opera и т.д.) набираем адрес страницы общества <u>www.ossn.ru</u>

| О      О      Илазадрр     Мероприятия     Яндекс     Введите-заптрос или адрес | 1 · Bxo              | одящие — Яндекс.П  | Все ли генерики с | одинаков <mark>24</mark> Задач        | и группы | ×                |     |         |  |
|---------------------------------------------------------------------------------|----------------------|--------------------|-------------------|---------------------------------------|----------|------------------|-----|---------|--|
| 88                                                                              | <mark>Я</mark> ндекс | Ossn               | Почта             | Mail                                  | Crossref | АЛЬФАКЛИК        | A   | Sbi     |  |
| ۵ <sup>•</sup><br>©                                                             | СоветНМО             | Проверка<br>PubMed | Lib               | NECTORNOS<br>INVESTIGATION<br>INCOMEN | Uslugi   | Mega-<br>billing | Lkk | Preossn |  |

2 На странице общества нажимаем кнопку регистрация в правом верхнем углу

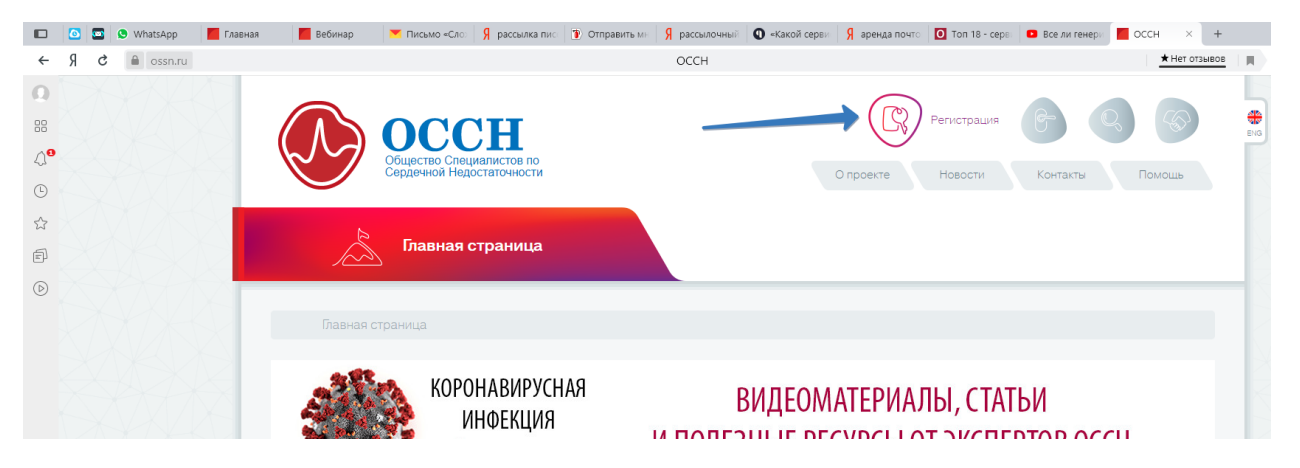

# 3 Регистрация состоит из 4 этапов.

# 3.1 Ввод личных данных на странице регистрации

|                | 0 | 🗴 🕓 WhatsApp | 📕 Главная | 📶 Вебинар | 📕 Письмо «Сло»      | <b>Я</b> рассылка пис | Отправить м       | н Я рассылочный      | <b>О</b> «Какой серви | <b>Я</b> аренда почто | О Топ 18 - серв  | Все ли генери   | Регист  | граци ×    | +   |  |
|----------------|---|--------------|-----------|-----------|---------------------|-----------------------|-------------------|----------------------|-----------------------|-----------------------|------------------|-----------------|---------|------------|-----|--|
| ←              | Я | c 🍙 ossn.ru  |           |           |                     |                       |                   | Регистрация          |                       |                       |                  |                 |         | ★ Нет отзы | BOB |  |
| 0              |   |              |           | Реги      | страция http://     | ossn.ru               |                   |                      |                       |                       | Вход в личный    | ікабинет Забыли | пароль? |            |     |  |
| 80             |   |              |           |           |                     |                       |                   |                      |                       |                       |                  |                 |         |            |     |  |
| 4 <sup>0</sup> |   |              |           |           | 1. Личные           | данные                |                   | 2. Работа            | и интересы            |                       | 3. Остал         | ьные данные     |         |            |     |  |
| (L)            |   |              |           |           |                     |                       |                   |                      |                       |                       |                  |                 |         |            |     |  |
|                |   |              |           | Поля с *  | обязательны для зап | олнения. Фамилия, и   | імя и отчество до | олжны быть введены і | на русском языке      |                       |                  |                 |         |            |     |  |
| ŝ              |   |              |           | Фамили    | <b>ія*</b>          |                       | Имя               |                      |                       | Отче                  | ство*            |                 |         |            |     |  |
| F              |   |              |           | Фами      | лия                 |                       | Им                | я                    |                       | Отч                   | ество            |                 |         |            |     |  |
|                |   |              |           | Пол*      |                     |                       | Теле              | фон                  |                       | Дата                  | рождения*        |                 |         |            |     |  |
| U              |   |              |           | Не ун     | азан                |                       | •                 | +7 *                 |                       |                       |                  |                 | <b></b> |            |     |  |
|                |   |              |           |           |                     |                       |                   |                      |                       | Напр                  | имер, 30.05.1980 |                 |         |            |     |  |
|                |   |              |           | Страна    | •                   |                       | Реги              | он*                  |                       | Город                 | <b>1</b> *       |                 |         |            |     |  |
|                |   |              |           | Pocci     | 19                  |                       | • Per             | гион                 |                       | Гор                   | од               |                 |         |            |     |  |
|                |   |              |           | Улица,    | дом                 |                       |                   |                      |                       |                       |                  |                 |         |            |     |  |
|                |   |              |           | Улица     | , дом               |                       |                   |                      |                       |                       |                  |                 |         |            |     |  |
|                |   |              |           |           |                     |                       |                   |                      |                       |                       |                  | Вперед 🕻        |         |            |     |  |

# 3.1.1 После ввода данных нажимаем клавишу Вперед (правый нижний угол)

|                  | 0 | 💁 🕓 WhatsAp | р 📶 Главная | 📕 Вебинар 📉     | Письмо «Сло» 👂 рассылка пио 🛛      | Отправит     | ть мн 👂 рассылочный 🔘 «Какой серви 🧣 аре | да почто 🛛 🖸 | Топ 18 - серв | 🕒 Все ли генери  | Регист   | граци 🗵 🚽   | +   |
|------------------|---|-------------|-------------|-----------------|------------------------------------|--------------|------------------------------------------|--------------|---------------|------------------|----------|-------------|-----|
| ←                | Я | C 🔒 ossr    | .ru         |                 |                                    |              | Регистрация                              |              |               |                  | 6        | ★ Нет отзыв | 10B |
| Ω                |   |             |             | Регистра        | ЦИЯ http://ossn.ru                 |              |                                          | B            | код в личный  | і кабинет Забыли | пароль?  |             |     |
| 00               |   |             |             |                 |                                    |              |                                          |              |               |                  |          |             |     |
| 4 <mark>0</mark> |   |             |             |                 | 1. Личные данные                   |              | 2. Работа и интересы                     |              | 3. Остал      | ьные данные      |          |             |     |
| Ŀ                |   |             |             | Поля с * обязат | ельны для заполнения. Фамилия, им: | я и отчество | о должны быть введены на русском языке   |              |               |                  |          |             |     |
| ☆                |   |             |             | Фамилия*        |                                    | И            | мя*                                      | Отчество*    |               |                  |          |             |     |
| P                |   |             |             | Фамилия         |                                    |              | Имя                                      | Отчество     |               |                  |          |             |     |
| 6                |   |             |             | Пол*            |                                    | Те           | елефон                                   | Дата рожд    | ения*         |                  |          |             |     |
| U                |   |             |             | Не указан       |                                    | •            | +7 -                                     |              |               |                  | <b>m</b> |             |     |
|                  |   |             |             |                 |                                    |              |                                          | Например,    | 30.05.1980    |                  |          |             |     |
|                  |   |             |             | Страма*         |                                    | Pe           | егион*                                   | Город*       |               |                  |          |             |     |
|                  |   |             |             | Россия          |                                    | •            | Регион                                   | Город        |               |                  |          |             |     |
|                  |   |             |             | Улица, дом      |                                    |              |                                          |              |               |                  |          |             |     |
|                  |   |             |             | Улица, дом      |                                    |              |                                          |              |               |                  |          |             |     |
|                  |   |             |             |                 |                                    |              |                                          |              |               | Вперед 🕽         |          |             |     |

# 3.2 Ввод данных о специальности, места работы и интересах

|            | 0 |   | S WhatsApp | Мероприятия | 🎦 * 1 · Входящие — Яндекс.П     | 🖸 Все ли п | енерики одинаков | 24 Задачи группы     | Pe             | гистрация        | × +                    |              |               |  |
|------------|---|---|------------|-------------|---------------------------------|------------|------------------|----------------------|----------------|------------------|------------------------|--------------|---------------|--|
| ←          | Я | ç | a ossn.ru  |             |                                 |            | Регистр          | ация                 |                |                  |                        | 6            | ★ Нет отзывов |  |
| Ω          |   |   |            | Регист      | рация http://ossn.ru            |            |                  |                      |                | Bxo,             | цвличный кабинет       | Забыли парол | 5?            |  |
|            |   |   |            |             |                                 |            |                  |                      |                |                  |                        |              |               |  |
| 4 <b>0</b> |   |   |            |             | 1. Личные данные                |            |                  | 2. Работа и интересы |                |                  | 3. Остальные данн      | ые           |               |  |
| Ŀ          |   |   |            |             |                                 |            |                  |                      |                |                  |                        |              |               |  |
| ~~         |   |   |            | Специально  | )CTb*                           |            | Категория места  | работы               |                | Ученые звани     | я                      |              |               |  |
| ~          |   |   |            | другое      |                                 |            | другое           |                      |                |                  |                        |              |               |  |
| Ē          |   |   |            | Ученые стег | тени                            |            |                  |                      |                |                  |                        |              |               |  |
| $\bigcirc$ |   |   |            |             |                                 |            |                  |                      |                |                  |                        |              |               |  |
|            |   |   |            | Интересь    | I.                              |            |                  |                      |                |                  |                        |              |               |  |
|            |   |   |            | окс         |                                 |            |                  | АГ                   |                |                  |                        |              |               |  |
|            |   |   |            | Арит        | мия                             |            |                  | Бер                  | еменность и за | болевания ССС    |                        |              |               |  |
|            |   |   |            | Боле        | езни перикарда                  |            |                  | Вне                  | запная смерть  |                  |                        |              |               |  |
|            |   |   |            | Вро         | кденные пороки сердца и сосудов |            |                  | Диа                  | бет и заболева | ния сердца       |                        |              |               |  |
|            |   |   |            | Забо        | олевания аорты                  |            |                  | 3a6                  | олевания миока | арда             |                        |              |               |  |
|            |   |   |            | ИБС         |                                 |            |                  | Инв                  | азивные метод  | ы визуализации   |                        |              |               |  |
|            |   |   |            | Инф         | екционный эндокардит            |            |                  | Кли                  | ническая фарм  | акология         |                        |              |               |  |
|            |   |   |            | Неи         | називные метолы визуализации    |            |                  | OGV                  | чение и психол | огическая реабил | чтация пациентов с XCI | н            |               |  |

# 3.2.1 После ввода данных нажимаем клавишу Вперед (правый нижний угол)

| 🗈 🧕 🔄 🕒 WhatsApp | Mepoприятия 1 · Входящи | ие — Яндекс. П 🔹 Все ли генерики одинаков 🛛 24 Зада | чи группы 🧧 Регистрация           | × +                               |
|------------------|-------------------------|-----------------------------------------------------|-----------------------------------|-----------------------------------|
| ← Я Ĉ 🗎 ossn.ru  |                         | Регистрация                                         |                                   | К Нет отзывов                     |
| 0                | Регистрация http://os   | ssn.ru                                              | Вхо                               | д в личный кабинет Забыли пароль? |
| 4 <sup>9</sup>   | 1. Личные да            | анные 2. Работа                                     | и интересы                        | 3. Остальные данные               |
| <b>(</b>         | Специальность*          | Категория места работы                              | Ученые звані                      | ия                                |
| ☆                | Другое                  | • Другое                                            | ¥                                 |                                   |
| Ð                | Ученые степени          |                                                     |                                   |                                   |
| D                |                         |                                                     |                                   |                                   |
|                  | Интересы                |                                                     |                                   |                                   |
|                  | OKC                     |                                                     | АГ                                |                                   |
|                  | Аритмия                 |                                                     | Беременность и заболевания ССС    |                                   |
|                  | Болезни перикарда       |                                                     | Внезапная смерть                  |                                   |
|                  | Врожденные пороки сер   | рдца и сосудов                                      | Диабет и заболевания сердца       |                                   |
|                  | Заболевания аорты       |                                                     | Заболевания миокарда              |                                   |
|                  | ИБС                     |                                                     | Инвазивные методы визуализации    |                                   |
|                  | Инфекционный эндокар    | рдит                                                | Клиническая фармакология          |                                   |
|                  | Неинвазивные методы в   | визуализации                                        | Обучение и психологическая реабил | итация пациентов с XCH            |
|                  | Острая сердечная недос  | статочность                                         | Первичная легочная гипертензия    |                                   |
|                  | Сердечная недостаточн   | юсть                                                | Сердечно-сосудистая реабилитация  | и вторичная профилактика          |
|                  | ΦΠ                      |                                                     | Фундаментальные исследования      |                                   |
|                  |                         |                                                     |                                   | Вперед >                          |

# 3.3 Ввод email, пароля и т.д.

|            | o 🖸 | S WhatsApp | Мероприятия  | *1 · Входящие — Яндекс.П           | Все ли генерики одинако:     | 24 (4) Задачи группы         | Регистрация | ×             | +                 |           |               |          | ብ<br>፡ | ≡ - | ٥  | ×                       |
|------------|-----|------------|--------------|------------------------------------|------------------------------|------------------------------|-------------|---------------|-------------------|-----------|---------------|----------|--------|-----|----|-------------------------|
| ←          | Яđ  | a ossn.ru  |              |                                    | Регист                       | рация                        |             |               |                   | 9         | ★ Нет отзывов | <b>I</b> | 6      | 9 🚽 | Ça | $\overline{\mathbf{A}}$ |
| Ω          |     |            | Регистр      | рация http://ossn.ru               |                              |                              |             | Вход в личн   | ный кабинет Забы. | ли пароль | ?             |          |        |     |    |                         |
| 88         |     |            |              |                                    |                              |                              |             |               |                   |           |               |          |        |     |    |                         |
| 4 <b>0</b> |     |            |              | 1. Личные данные                   |                              | 2. Работа и интересы         |             | 3. Oc         | стальные данные   |           |               |          |        |     |    |                         |
|            |     |            | Внимание! Н  | la указанный email придет запрос i | на подтверждение регистрации |                              |             |               |                   |           |               |          |        |     |    |                         |
| ☆          |     |            | Email*       |                                    | Номер членског               | о билета ОССН                | Кодн        | на картинке*  |                   |           |               |          |        |     |    |                         |
| Ē          |     |            | Email        |                                    | Номер членско                | ого билета                   | Кој         | д на картинке |                   |           |               |          |        |     |    |                         |
|            |     |            | Пароль*      |                                    | ✓ Подписа                    | ться на рассылку             | c.          | 0             | 2                 |           |               |          |        |     |    |                         |
| U          |     |            |              |                                    | • Я озная                    | юмился(-ась) и принимаю усло | овия 0      | 9 2           | <u> </u>          |           |               |          |        |     |    |                         |
|            |     |            | Не менее 6 с | имволов                            | пользователе                 | ского соглашения             |             |               |                   |           |               |          |        |     |    |                         |
|            |     |            | Повтор паро  | хля*                               |                              |                              |             |               |                   |           |               |          |        |     |    |                         |
|            |     |            | Повтор па    | роля                               |                              |                              |             |               |                   |           |               |          |        |     |    |                         |
|            |     |            |              |                                    |                              | Зарегистрироваться           |             |               |                   |           |               |          |        |     |    |                         |

#### 3.3.1 Обязательно отметьте Ваше согласие с условиями Пользовательского соглашения

|            | 0 |   | WhatsApp  | Мероприятия   | *1 · Входящие — Яндекс.П         | Все ли генерики одинаков     | 24 (4) Задачи группы           | Регистраци | я × +         |                |         |               |          | A | ≡ -   | ð  | × |
|------------|---|---|-----------|---------------|----------------------------------|------------------------------|--------------------------------|------------|---------------|----------------|---------|---------------|----------|---|-------|----|---|
| ←          | Я | ç | a ossn.ru |               |                                  | Регист                       | рация                          |            |               |                | 9       | ★ Нет отзывов | <b>N</b> | 6 | 9 🗣 🖷 | Ţ3 | ₹ |
| Ω          |   |   |           | Регистр       | рация http://ossn.ru             |                              |                                |            | Вход в личный | кабинет Забылы | и парол | ь?            |          |   |       |    |   |
| 88         |   |   |           |               |                                  |                              |                                |            |               |                |         |               |          |   |       |    |   |
| 4 <b>0</b> |   |   |           |               | 1. Личные данные                 |                              | 2. Работа и интересы           |            | 3. Остали     | ьные данные    |         |               |          |   |       |    |   |
| <b>()</b>  |   |   |           | Внимание! Н   | ia указанный email придет запрос | на подтверждение регистрации | ι.                             |            |               |                |         |               |          |   |       |    |   |
| ☆          |   |   |           | Email*        |                                  | Номер членског               | го билета ОССН                 | Код        | на картинке*  |                |         |               |          |   |       |    |   |
| F          |   |   |           | Email         |                                  | Номер членски                | ого билета                     | Ко         | д на картинке |                |         |               |          |   |       |    |   |
|            |   |   |           | Пароль*       |                                  | 🗸 Подписа                    | ться на рассылку               | c.         |               |                |         |               |          |   |       |    |   |
| ø          |   |   |           |               |                                  | Я озная                      | комился(-ась) и принимаю услов | ия 🗗       | 92            |                |         |               |          |   |       |    |   |
|            |   |   |           | Не менее 6 ст | имволов                          | Hon 55                       | ского соглашения               |            |               |                |         |               |          |   |       |    |   |
|            |   |   |           | Повтор паро   | оля*                             |                              |                                |            |               |                |         |               |          |   |       |    |   |
|            |   |   |           | Повтор пар    | роля                             |                              |                                |            |               |                |         |               |          |   |       |    |   |
|            |   |   |           |               |                                  |                              | Зарегистрироваться             |            |               |                |         |               |          |   |       |    |   |

## 3.3.2 После ввода данных нажимаем клавишу Зарегистрироваться (внизу в центре)

|    | 0 | 🖸 🕒 WhatsApp | Мероприятия  | *1 · Входящие — Яндекс.П           | Все ли генерики одинако:     | 24 (4) Задачи группы         | Регистрац | х вид           | +              |              |               | む | ≡ -   | ٥  | ×                       |
|----|---|--------------|--------------|------------------------------------|------------------------------|------------------------------|-----------|-----------------|----------------|--------------|---------------|---|-------|----|-------------------------|
| ←  | Я | C 🔒 ossn.ru  |              |                                    | Регист                       | рация                        |           |                 |                | 6            | ★ Нет отзывов | 6 | 9 🗣 🖷 | Ça | $\overline{\mathbf{A}}$ |
| Ω  |   |              | Регист       | рация http://ossn.ru               |                              |                              |           | Вход в лич      | ный кабинет    | Забыли парол | 5?            |   |       |    |                         |
| 88 |   |              |              |                                    |                              |                              |           |                 |                |              | _             |   |       |    |                         |
| 40 |   |              |              | 1. Личные данные                   |                              | 2. Работа и интересы         |           | 3. 0            | стальные даннь | чe           |               |   |       |    |                         |
| G  |   |              | Внимание!    | На указанный email придет запрос i | на подтверждение регистрации | ι.                           |           |                 |                |              |               |   |       |    |                         |
| ☆  |   |              | Email*       |                                    | Номер членског               | о билета ОССН                | Ко        | д на картинке*  |                |              |               |   |       |    |                         |
| Ð  |   |              | Email        |                                    | Номер членски                | ого билета                   |           | Код на картинке |                |              |               |   |       |    |                         |
|    |   |              | Пароль*      |                                    | 🗸 Подписа                    | аться на рассылку            |           | 0               | $\leq$         |              |               |   |       |    |                         |
| 0  |   |              |              |                                    | • Я озная                    | комился(-ась) и принимаю усл | ла правия | 7 -             |                |              |               |   |       |    |                         |
|    |   |              | Не менее б с | имволов                            | TIONESOBATEM                 | вского соглашения            |           |                 |                |              |               |   |       |    |                         |
|    |   |              | Повтор пар   | оля*                               |                              |                              |           |                 |                |              |               |   |       |    |                         |
|    |   |              | Повтор па    | роля                               |                              |                              |           |                 |                |              |               |   |       |    |                         |
|    |   |              |              |                                    |                              | Зарегистрироваться           |           |                 |                |              |               |   |       |    |                         |

3.3.3 На экране появится сообщение о информационное сообщение «Пожалуйста проверьте почту и перейдите по ссылке в письме для завершения регистрации. Письмо может случайно оказаться в папке «Спам»

| 오 WhatsApp | Все пользов | 🧧 оссн | 🧧 Вебинар          | 🚩 Письмо «Сл        | Я рассылка пи      | 🐌 Отправить 🛛     | Я рассылочны     | 🕚 «Какой серв     | Я аренда почт      | O Ton 18 - cep     | Все ли генер | 🧧 Регистр | al × ·    |
|------------|-------------|--------|--------------------|---------------------|--------------------|-------------------|------------------|-------------------|--------------------|--------------------|--------------|-----------|-----------|
| la ossn.ru |             |        |                    |                     |                    | Регист            | рация            |                   |                    | Пароль             | сохранён 🚏   | <u>★</u>  | Нет отзыв |
|            |             |        | Регистрация        | nttp://ossn.ru      |                    |                   |                  |                   | ł                  | Вход в личный каби | инет Забыли  | пароль?   |           |
|            |             |        | Пожалуйста, провер | ьте почту и перейді | ите по ссылке в пи | исьме для заверше | ния регистрации. | Письмо может случ | айно оказаться в г | папке «Спам».      |              | ×         |           |
|            |             |        |                    |                     |                    |                   |                  |                   |                    |                    |              |           |           |

# 3.4 Подтверждение EMAIL.

3.4.1 Для завершения процесса регистрации Вам необходимо найти в СВОЮ электронную почту, найти служебное сообщение с сайта ОССН

| 💌 🤣 10                       | 💌 3 - Входя | не — Яндек: × +                                                                               |                                                                           | ជា                           | ≡ _ ¢            |     |
|------------------------------|-------------|-----------------------------------------------------------------------------------------------|---------------------------------------------------------------------------|------------------------------|------------------|-----|
| ← Я Č 🗎 mail.y               | yandex.ru   | 3 · Входящие — Яндекс.Почта                                                                   | ■ ★36K οτ38                                                               | ивов 🔳 🚯 🛄                   | S 🚽 🕫            |     |
| <b>Яндекс</b> Почта          | Контакты    | Поиск Q Диск Заметки Календарь 🏭 Е                                                            | щё                                                                        | I 🌒 🌣 suppo                  | ort_tv@ossn.ru   | D   |
| 🕑 Написать                   |             | 📄 🖶 Переслать 🔮 Удалить 🏠 Это спамі 🏫 Прочитано 🛷 Метка 🔻 🖿 В папку 👻 📌 Закре                 |                                                                           |                              | Вид -            | ~   |
| <ul> <li>Входящие</li> </ul> | • 3/67      | P 🛐 outsourcing.cleverbros.ru Покопийное Обслуживание в Москве! Платите только за напечат     | анные страницы. 1й месяц обслуживания - БЕСПЛАТНО!                        |                              | Перейти Реклам   | ла  |
| Архив<br>Отправленные        |             | 🛛 👽 verifycation@ossn.ru 🔹 Верификация email для сайта ОССН Общество специалистов по          | сердечной недостаточности ОССН Для завершения регистрации перейдите       | по ссылке Завершить регистра | ацию Если 12:0   | 14  |
| Удалённые                    |             | ТeamVlewer Sign In Confirma Необходима авторизация устройства Ваша учетная запись недавно     | ) была использована для входа на этом устройстве: 2020-05-07 11:45:21 UTC | TeamViewer ID: 1661035135 Pa | асположен 7 ма   | 3.9 |
| Спам                         |             | 🗌 🚺 ТеатViewer Sign In Confirma Необходима авторизация устройства Ваша учетная запись недавно | э была использована для входа на этом устройстве: 2020-05-03 10:34:47 UTC | TeamViewer ID: 1646468389 Pi | асположен 3 ма   | ая  |
| Черновики<br>Создать папку   |             | TeamViewer Sign In Confirma Необходима авторизация устройства Ваша учетная запись недавно     | ) была использована для входа на этом устройстве: 2020-04-23 20:05:10 UTC | TeamViewer ID: 294397263 Pa  | ісположени 23 an | ٦p  |

#### 3.4.2 Открыть его и нажать ссылку для подтверждения

| Верис | рикация email для сайта ОСС                             | Н                                                                                                    |                 |
|-------|---------------------------------------------------------|----------------------------------------------------------------------------------------------------|-----------------|
| VE    | verifycation@ossn.ru 🍳 verifycation@ossn.ri<br>Вам \vee | 1                                                                                                    | сегодня в 12:04 |
|       |                                                         | Общество специалистов по сердечной недостаточности ОССН                                                                                          |                 |
|       |                                                         | Здравствуйте.                                                                                                    |                 |
|       |                                                         | Для завершения регистрации перейдите по ссылке                                                                                                   |                 |
|       |                                                         | Завершить регистраци.                                                                                                    |                 |
|       |                                                         | Если вы не регистрировались на нашем сайте, то просто удалите данное письмо.                                                                     |                 |
|       |                                                         | С уважением, ОССН                                                                                                    |                 |
|       |                                                         | Если кнопка «Завершить регистрацию» не работает, скопируйте и вставьте в браузер ссылку:<br>https://ossn.ru/verify/9hoZZ1412050409q5Tfyuo1SvqAGe |                 |
|       |                                                         | © 2020 <u>ОССН</u> . Все права защищены.                                                                                                    |                 |

3.4.3 Вы перейдете на страницу авторизации на сайте ОССН, где будет сообщение об успешной регистрации

| ax_PC_Office × +                              |                                                                           |                 |
|-----------------------------------------------|---------------------------------------------------------------------------|-----------------|
| 📉 🌏 Главная 🗲 Д                               | ействия * 😼 Просмотр * 🥲 Общение * 🕌 Файлы и дополнительные возможности * | 📴 Комментарий 😃 |
| Письмо «Верификация ет Вход в личный кабине × | оссн +                                                                    | 2 ^             |
| ← Я Ĉ 🗎 ossn.ru                               | Вход в личный кабинет                                                     | ★ Нет отзывов   |
|                                               |                                                                           |                 |
|                                               |                                                                           |                 |
|                                               |                                                                           |                 |
|                                               |                                                                           |                 |
|                                               |                                                                           |                 |
|                                               |                                                                           |                 |
|                                               |                                                                           |                 |
|                                               | Вход в личный кабинет <b>www.ossn.ru</b>                                  |                 |
|                                               |                                                                           |                 |
|                                               | Регистрация успешно завершена.                                            |                 |
|                                               |                                                                           |                 |
|                                               | Email                                                                     |                 |
|                                               | Пароль Вставить 🐦 🔒                                                       |                 |
|                                               |                                                                           |                 |
|                                               | Запомнить меня Вход                                                       |                 |
|                                               | Забыли пароль?<br>Регистрация                                             |                 |
|                                               |                                                                           |                 |
|                                               |                                                                           |                 |
|                                               |                                                                           |                 |

3.4.4 Можно сразу вводить email и пароль, указанные при регистрации

#### 4 После авторизации Вы попадете на страницу личного кабинета

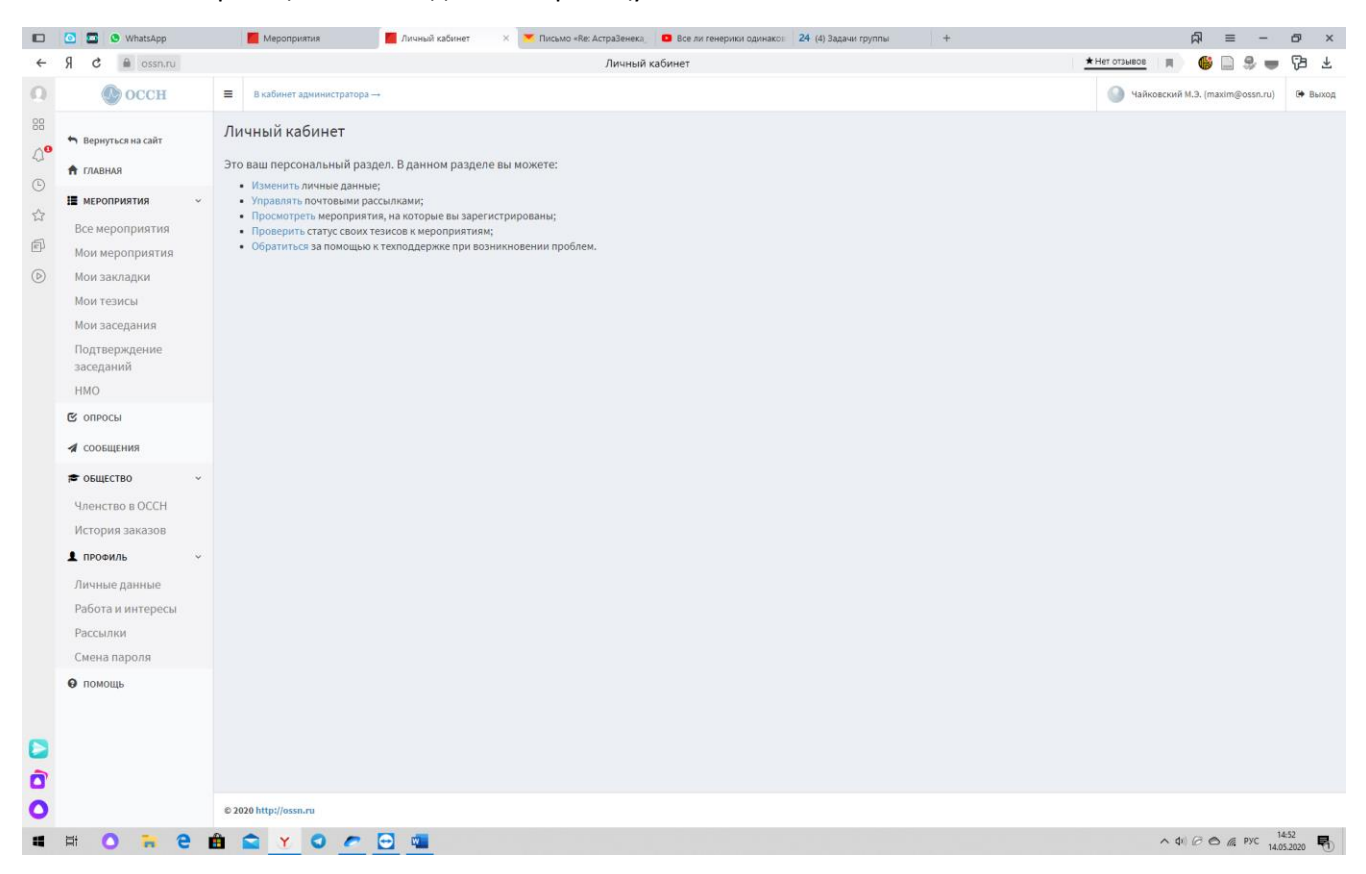

#### 5 Нажмите кнопку Все мероприятия

|   | 🙆 🖬 💩 WhatsApp      | 📕 Мероприятия 📕 Личный кабинет — 🗴 🚩 Письмо «Re: АстраЗенека, 🧧 Все ли генерики одинако» 24. (4) Задачи группы — +                       | A = - a ×                       |  |  |  |  |  |  |  |  |  |
|---|---------------------|----------------------------------------------------------------------------------------------------|---------------------------------|--|--|--|--|--|--|--|--|--|
| ~ | R C 📾 ossn.ru       | Личный кабинет                                                                                                    | 🗶 🖶 🔁 👘 👘 👘 📩 🗮 📩               |  |  |  |  |  |  |  |  |  |
|   | 🕐 оссн              | ■ В кабинет администратора →                                                                                                    | Чайковский М.Э. (maxim@ossn.ru) |  |  |  |  |  |  |  |  |  |
|   | 🄲 Вернуться на сайт | Личный кабинет<br>Это ваш персональный раздел. В данном разделе вы можете:<br>Изменить личные данные:<br>Управлять почтовыми рассылками; |                                 |  |  |  |  |  |  |  |  |  |
|   | 🕈 главная           |                                                                                                    |                                 |  |  |  |  |  |  |  |  |  |
|   | и мероприятия ~     |                                                                                                    |                                 |  |  |  |  |  |  |  |  |  |
|   | Все мероприятия     | <ul> <li>просмотреть мероприятия, на которые вы зарегистрированы;</li> <li>Проверить статус своих тезисов к мероприятиям;</li> </ul>     |                                 |  |  |  |  |  |  |  |  |  |
|   | Мои мероприятия     | <ul> <li>Обратиться за помощью к техподдержке при возникновении проблем.</li> </ul>                                                      |                                 |  |  |  |  |  |  |  |  |  |
|   | Мои закладки        |                                                                                                    |                                 |  |  |  |  |  |  |  |  |  |
|   | Мои тезисы          |                                                                                                    |                                 |  |  |  |  |  |  |  |  |  |
|   | Мои заседания       |                                                                                                    |                                 |  |  |  |  |  |  |  |  |  |

#### 6 Найдите необходимое мероприятие и нажмите кнопку Зарегистрироваться

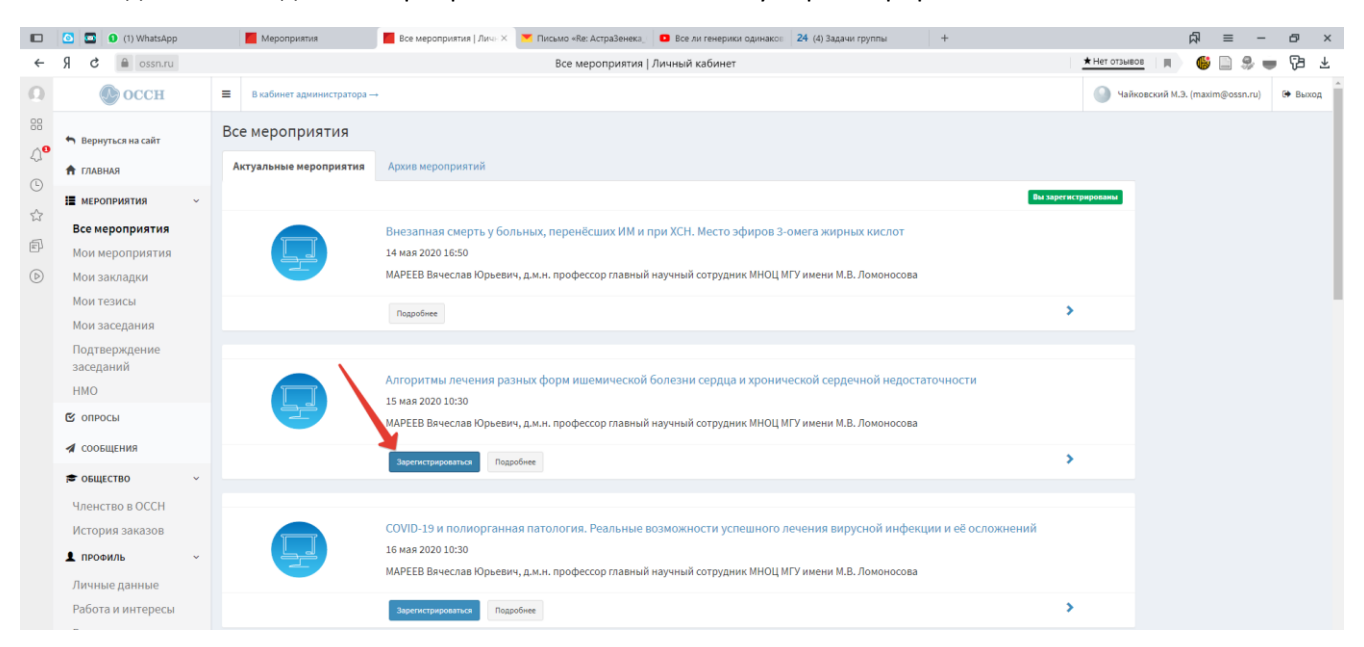

### 7 Потом нажмите кнопку Подробнее. Вы попадете на страницу мероприятия

|                                                                                | o E | (1) WhatsApp                              | Мероприятия                                                                                       | 📕 Алгоритмы лечения ра 兴                                                          | 💌 Письмо «Re: АстраЗенека_                                      | Все ли генерики одинако: 24 (4) Задачи группы                                                                                                    | +                       |               | 科        | =       | - 5                 | ×   |
|--------------------------------------------------------------------------------|-----|-------------------------------------------|---------------------------------------------------------------------------------------------------|-----------------------------------------------------------------------------------|-----------------------------------------------------------------|----------------------------------------------------------------------------------------------------|-------------------------|---------------|----------|---------|---------------------|-----|
| ÷                                                                              | Я   | 🕯 🔒 congress.ossn.ru                      |                                                                                                   |                                                                                   | Алгоритмы лече                                                  | ния ра   ОССН                                                                                                    |                         | ★ Нет отзывов |          | 9       | • 7                 | 3 ¥ |
| <ul> <li>Ω</li> <li>33</li> <li>Δ<sup>●</sup></li> <li>Δ</li> <li>Φ</li> </ul> |     |                                           |                                                                                                   | ОСССН<br>Общество Специалистов по<br>Сердечной Недостаточности                    |                                                                 | О проекте Все мероприятия Ариие                                                                                                    | Контакты Пом            | ошь           | ens      |         |                     |     |
| ☆                                                                              |     | 1. S. S. S. S. S. S. S. S. S. S. S. S. S. | Å @=                                                                                              | Мероприяти                                                                        |                                                                 | Чайковский М.Э. 0                                                                                                    | новых сообщений         | -2            |          |         |                     |     |
| đ                                                                              |     |                                           | (Heren                                                                                            | ARARA Mepolipusit                                                                 | ы                                                               | Администратор оплата в                                                                                                    | SHOCOB                  | Выход         |          |         |                     |     |
|                                                                                |     |                                           | Ставная страница / Мероприятия / Алгоритины лечения раз<br>Алгоритины<br>болезни се<br>недостаточ |                                                                                   | оритмы лечения разньо<br>Горитмы ли<br>лезни серд<br>достаточно | нек форм ишемической болезни сердца и хронической сердечной недостато.<br>лечения разных форм ишемической<br>рдца и хронической сердечной<br>ности |                         |               |          |         |                     |     |
|                                                                                |     |                                           |                                                                                                   | 15.05.2020 12:30<br>Окончание предварительной<br>регистрации:<br>15.05.2020 12:00 |                                                                 | МАРЕЕВ Вячеслав Юрьевич.<br>д.м.н. профессор главный научный сотруд.<br>Ломоносова                                                                 | ник МНОЦ МГУ имени М.В. | ,             |          |         |                     |     |
|                                                                                |     |                                           |                                                                                                   |                                                                                   |                                                                 | Вы зарегистрированы ×                                                                                                    |                         |               |          |         |                     |     |
|                                                                                |     |                                           |                                                                                                   |                                                                                   |                                                                 | ПЕРЕЙТИ В ВЕБИНАР                                                                                                    |                         |               |          |         |                     |     |
| 0                                                                              |     |                                           |                                                                                                   |                                                                                   |                                                                 | Мареев Вячеслав Юрьевич,                                                                                                    |                         |               |          |         |                     |     |
| 4                                                                              | Ħŧ  | 0 7 2 🖷                                   | <b>Y</b> 0 /                                                                                      | - 🖸 💶                                                                             |                                                                 | R M H RRAMARCON                                                                                                    |                         |               | ~ ¢0 @ € | 🖱 慮 рус | 15:02<br>14.05.2020 | . 8 |

#### 8 Нажмите кнопку перейти в вебинар

Если видео не запустилось автоматически, нажмите кнопку play в окне видео

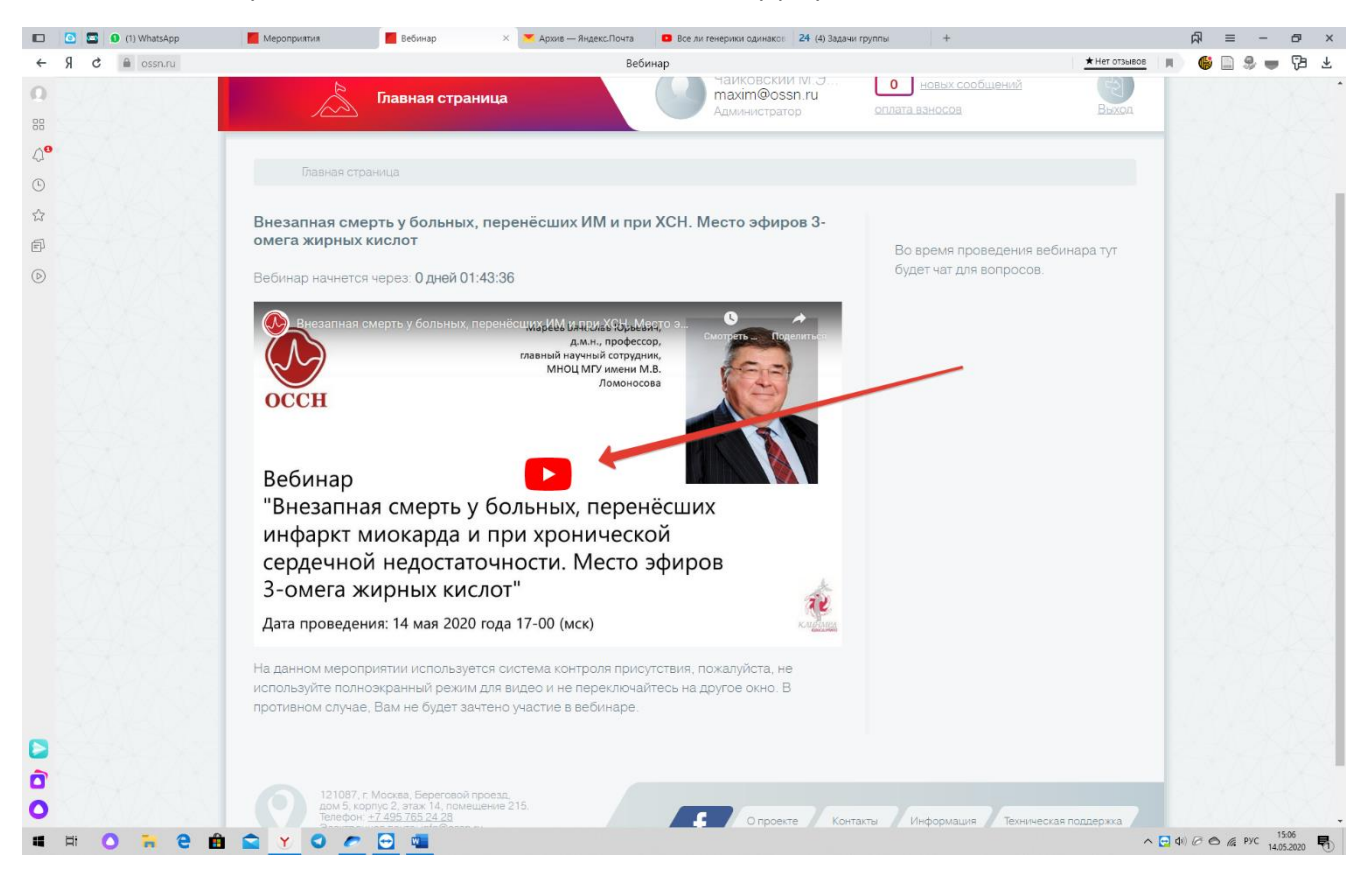

#### Приятного просмотра!

Если у Вас всё-таки возникли проблемы, мы готовы помочь. Телефон техподдержки +79852116994